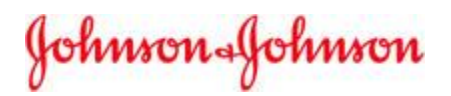

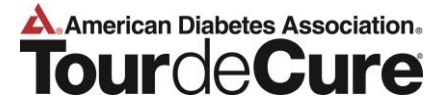

## **FREE Online Team Creation** J&J National Team

As you register for or create a J&J team in your local Tour de Cure you will have FREE registration. You should **not** be asked for a ride registration fee (discount code: j&j2018).

To create a team under the Johnson & Johnson National Team umbrella please follow the steps below:

- Go to <a href="http://tour.diabetes.org/site/PageServer?pagename=TC\_homepage">http://tour.diabetes.org/site/PageServer?pagename=TC\_homepage</a> 1.
- Locate the Johnson & Johnson Team under the "National Teams" heading on the Tour de . Cure website:

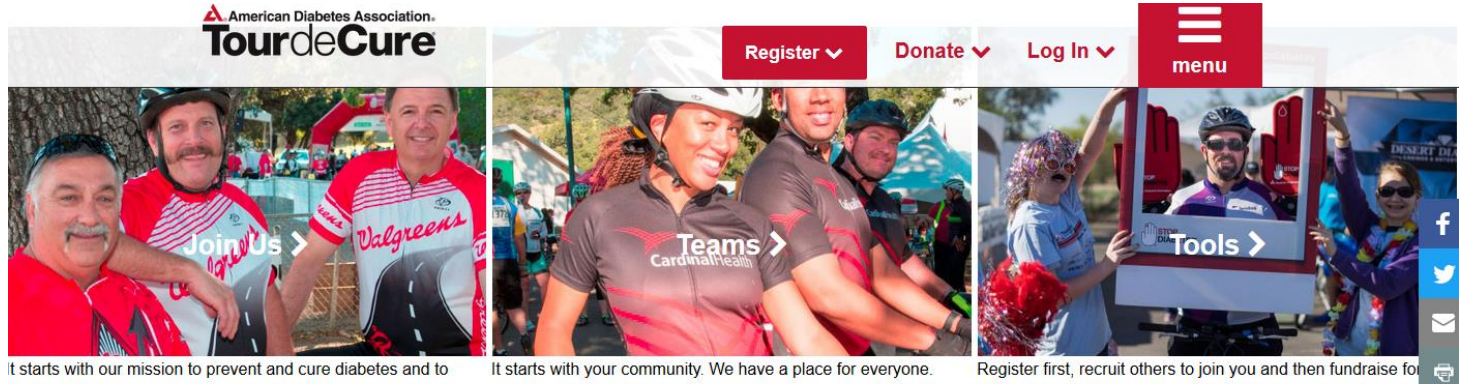

It starts with our mission to prevent and cure diabetes and to mprove the lives of all those with diabetes. Join the movement with us to raise our collective spirit and fight this disease.

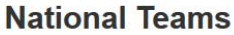

- Team Red »
- ADA Camp National »
- American Express

- It starts with your community. We have a place for everyone. Teams can be for people of all skill levels and backgrounds. Choose different routes and come back together afterwards to celebrate
- Register first, recruit others to join you and then fundraise for American Diabetes Association. We have all the resources a support you need to be successful!
- - General Dynamics »
    - Novo Nordisk » RSM »
    - · Sanofi »
  - Team Leidos » Schneider Electric »

Johnson & Johnson »

Lockheed Martin »

Kroger »

Lilly »

- UnitedHealth Group »
  - Velo Valero »
  - Walgreens »
  - · Walmart/Sam's Club »

- - Healthy Living »
  - AstraZeneca »
  - Team AT&T »
  - Team BD »
- Team Bio-Rad » Cardinal Health »
- Charles Schwab »
- Team Cisco »
- Constellation Brands »
- Dignity Memorial »
- · Gold's Gym »

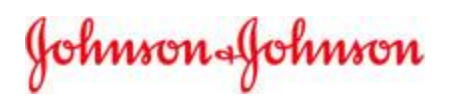

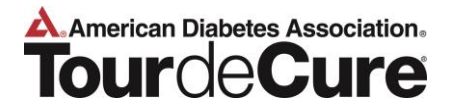

- 2. On the Johnson & Johnson team page:
- Click on Create a New Team

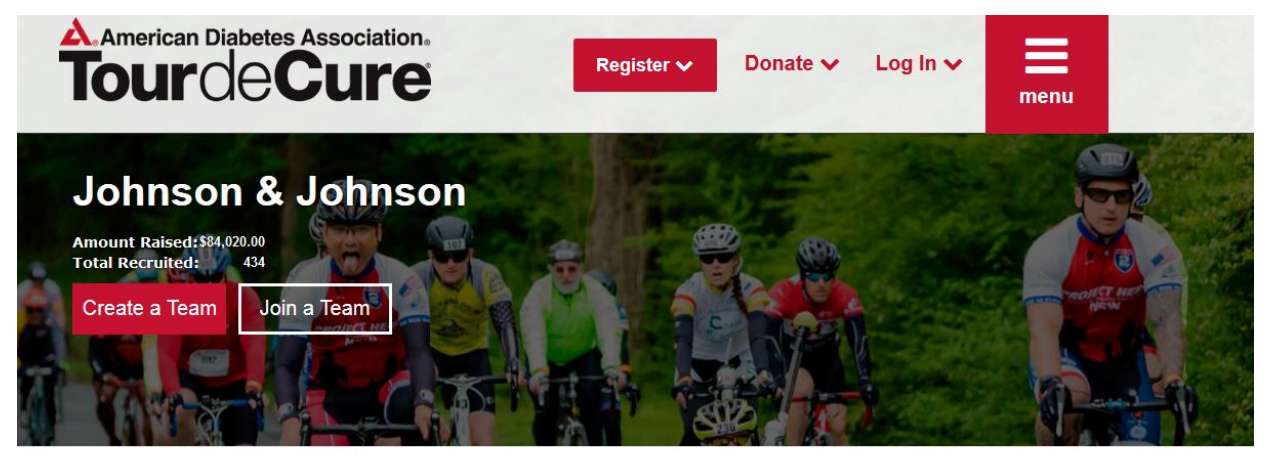

Johnson Johnson

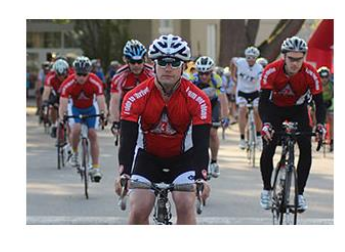

## **Team Johnson & Johnson**

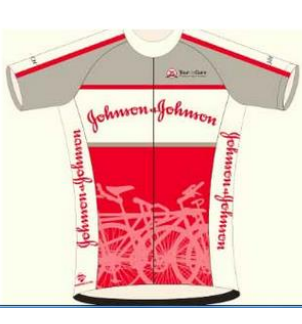

For more than 65 years Our Credo has guided Johnson & Johnson's (J&J) commitment to the community. Our Family of Companies shares this value system across the globe, getting involved in the communities in which we live and work. Each year, many Johnson & Johnson operating companies come together to help fight diabetes by forming a global team, aptly named "Team Johnson & Johnson". J&J has been committed to the ADA's Tour de Cure events for over a decade and has been the #1 or 2 national team for the last five years. **Everyone is welcome to join one of the** 

Welcome!

## 3. Register

- If you have participated in the Tour de Cure in previous years, or one of the other American Diabetes Association signature events, log in with your old username and password.
- 4. Enter Team Information
- Select a Team Name (Team J&J City, State)
- Enter teammate recruitment goal
- Enter team fund-raising goal
- Select "Team Johnson & Johnson" from the dropdown menu

| nson 4Johnson                                                | American Dia<br>Tour                  |                                                                                                |
|--------------------------------------------------------------|---------------------------------------|------------------------------------------------------------------------------------------------|
| American Diabetes Association.                               | REGISTER DONATE                       | My Tour Center<br>Passwerd Halp<br>Welcome, Corit<br>Your Tour Center   Your Profile   Lea Cut |
| Why Ride? Explore the Tour                                   | Team Up! Gear Up for Fundraising Trai | aining Zone Find a Tour                                                                        |
| 1 Team<br>Information 2 Select<br>Options                    | Provide Agree to 5 Review<br>Details  | Make Payment                                                                                   |
| Team Information                                             |                                       |                                                                                                |
| * Team Name:                                                 | Team Company: Team Johnson #          | & Johnson •                                                                                    |
| Teammate Recruitment Goal:                                   | Team Division:<br>Corporate Team •    |                                                                                                |
| Enter TEAM Fundraising Goal (not personal goal<br>\$1,000.00 | :                                     |                                                                                                |
| Suggested Team Goal: \$1,000.00                              |                                       |                                                                                                |
|                                                              |                                       | Next Step                                                                                      |

5. Complete the remaining registration screens, including confirming your registration type, entering your registration information, agreeing to the personal waiver, entering billing information and confirming your financial transaction.

|                                                 | Explore the Tour                                                                                                    | Team Up! Gear U                                                                                                    | p for Fundraising                                                                                                    | Training Zone                                                                                                    | Find a Tour                       |
|-------------------------------------------------|----------------------------------------------------------------------------------------------------|----------------------------------------------------------------------------------------------------|----------------------------------------------------------------------------------------------------|----------------------------------------------------------------------------------------------------|-----------------------------------|
| Get Started                                     | 2 Participation<br>Options                                                                                                    | Provide<br>Details Agree<br>Terms                                                                                                    | to 5 Review                                                                                                    | Make<br>Payment                                                                                                    |                                   |
| Participa                                       | tion Options                                                                                                    |                                                                                                    |                                                                                                    |                                                                                                    |                                   |
| Select one of                                   | f the participation types                                                                                                    | s below.                                                                                                    |                                                                                                    |                                                                                                    |                                   |
|                                                 |                                                                                                    |                                                                                                    |                                                                                                    | * Indicates Re                                                                                                    | equired                           |
| * Select a Pa                                   | articipation Type                                                                                                    |                                                                                                    |                                                                                                    |                                                                                                    |                                   |
| The re<br>at our<br>additio<br>event.<br>fees a | gistration fee includes full ro<br>rest stops, SAG, medical sup<br>on to the registration fee to p<br>Raise more to qualify for you<br>re non-refundable and non-t | ute support at the Tour de Cure<br>oport, bicycle mechanics, and mor<br>participate and will receive a com<br>ur choice of exciting thank-you gi<br>transferable and do not count tov | event including breakfas<br>e. All cyclists must meet<br>memorative Tour de Cur<br>its of cycling apparel, ele<br>vards the fundraising mi | t, lunch, snacks and hyo<br>the fundraising minimur<br>e T-shirt on the day of t<br>ctronics and more. Regi<br>nimum. | dration<br>n in<br>he<br>stration |
| 0                                               | Red Rid                                                                                                    | ler (Participant with Diabet                                                                                                    | es) - FREE with "jnj20:                                                                                                    | 14" discount code!                                                                                                    |                                   |
|                                                 | Red Rider<br>as cyclists<br>personal                                                                                                    | s are participants who have type<br>s and also receive a special Red R<br>webpage. As a Red Rider you are                                                                             | 1 or type 2 diabetes. Re<br>ider Jersey at the event<br>a VIP because YOU are                                                              | ed Riders get the same<br>and a Red Rider badge<br>the reason we ride!                                                | benefits<br>on their              |
|                                                 | unt code:                                                                                                    |                                                                                                    |                                                                                                    |                                                                                                    |                                   |
| Enter discou                                    |                                                                                                    |                                                                                                    |                                                                                                    |                                                                                                    |                                   |

If you have any questions regarding these instructions, please contact Mary Lou Stuart at <u>Mstuart@its.jnj.com</u> (1 510-739-4306).

If you would like to get in touch with the ADA, contact them at <u>touradmin@diabetes.org</u>, or call your local office directly at 1-888-DIABETES.